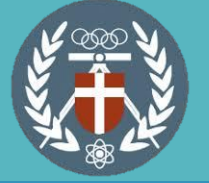

## $rac{1}{2}$ 中原大學 本校生校內暑修選課流程

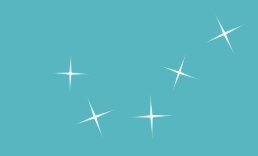

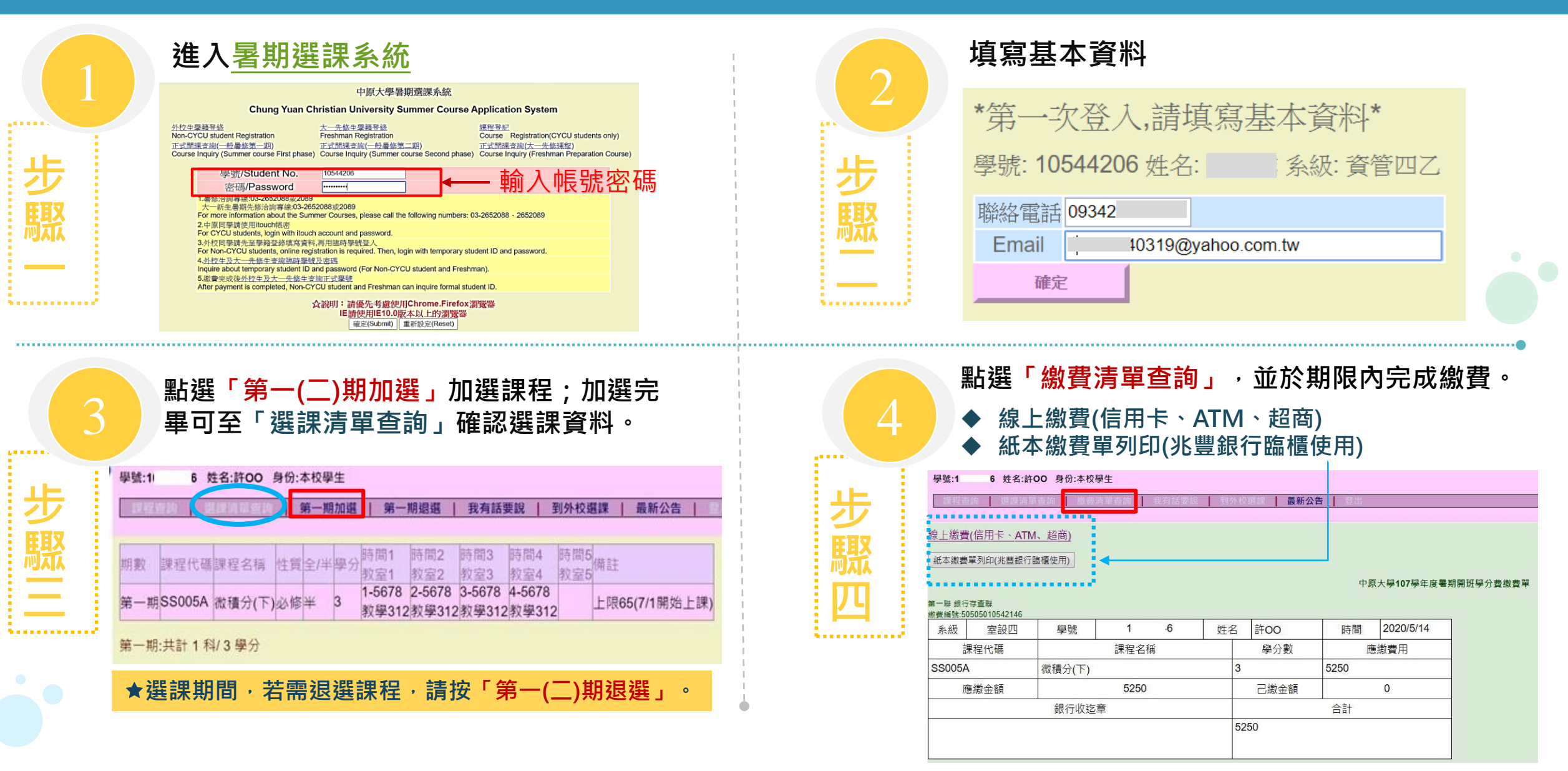